# UHF\_Middleware

Documentation

2019/12/04 Version 1.0R6

This document describes the UHF\_Middleware software supplied by GIGA-TMS Inc.

#### DEMONSTRATION SOFTWARE LICENSE

Please read this agreement carefully before you start to install this demonstration software. If you do not agree please stop the installation of the software.

Software developed by GIGA-TMS Inc is provided "AS IS" without warranty of any kind, either express or implied, including, but not limited to, the implied warranties of fitness for a purpose, or the warranty of non-infringement. Without limiting the forgoing GIGA-TMS Inc makes no warranty that:

- The software will meet you requirements.
- The software will be uninterrupted, timely, secure or error-free.
- The results that may be obtained from the use of the software will be effective, accurate or reliable.
- The quality of the software will meet your expectations.
- Any errors in the software obtained from GIGA-TMS Inc will be corrected.

The software and its documentation made available for test or demo purpose

- could include technical or other errors, GIGA-TMS Inc may make changes to the software or documentation made available to shipped with the conjunction products
- may be out of date, and GIGA-TMS Inc makes no responsibility to update such materials

In no event shall GIGA-TMS Inc be liable to you or any third party for any special incidental, indirect or consequential damages of any kind, or any damages whatsoever, including, without limitation, those resulting from loss of use, data or profits, whether or not GIGA-TMS Inc has been advised of the possibility of damage, and on any theory of liability, arising out of or in connection with the use of the software.

The installation of the software is done at your own consideration and risk and with agreement that you will be solely responsibility for any damage to your system or loss of data that results from such activities.

# **UHF\_Middleware User's Manual**

### Contents

| UHF Middleware User's Manual | 3  |
|------------------------------|----|
| _<br>Introduction            | 4  |
| System Requirements          | 4  |
| Preparation                  | 4  |
| Using UHF Middleware         | 6  |
| Set up DB parameters         | 6  |
| Start the service            | 7  |
| Log Data Table               | 8  |
| Sample SQL Schema            | 9  |
| 0 & A                        | 10 |
| Update History               | 11 |
| 1 U                          |    |

### Introduction

UHF\_Middleware helps you to save UHF tags' information which read by TS100 to Database (DB).

### **System Requirements**

UHF\_Middleware is a Windows-based program, following is the requirements:

- OS: Windows XP or later version.
- .NET Framework 4.0

### Preparation

Before you start to use **UHF\_Middleware**, you should set up TS100 with **TS100 Utility** as blow steps.

- 1. Open **TS100 Utility** (V1.1R2) program.
- 2. Plug in TS100 to your computer by USB.
- 3. Click [Connect] button to connect with TS100.
- 4. Select [General] tab and set up an Operating Mode.
- 5. Select [Hardware] tab / [Wi-Fi Settings] button to configure Wi-Fi settings in order to send tags' information to host via the network.
- 6. Select [Output] tab:

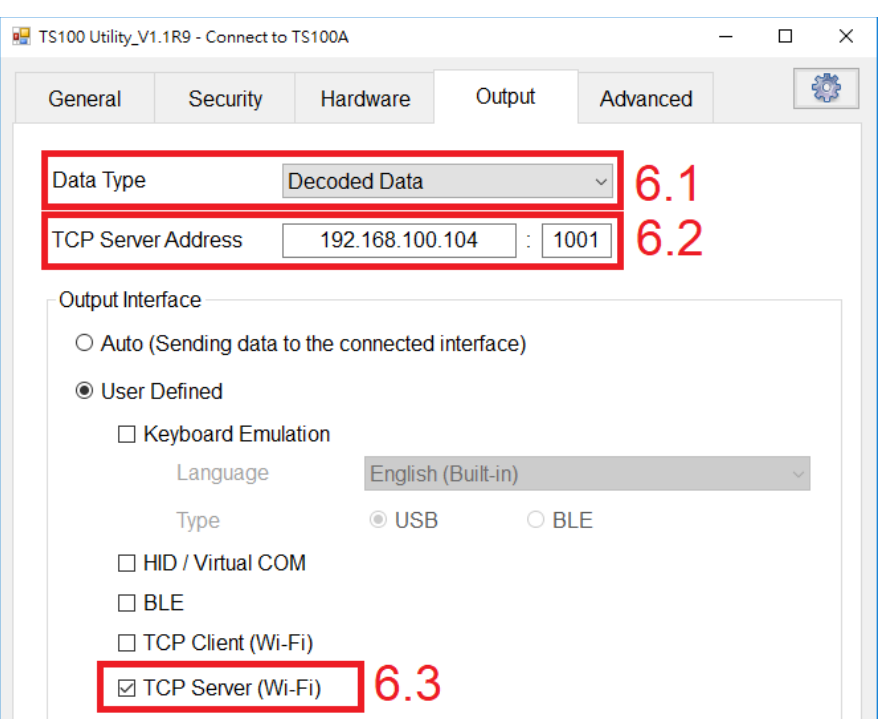

- 6.1. Set up [Data Type] to make TS100 sends different information to Middleware.
  - 6.1.1. Select "Decoded Data" in general case.
  - 6.1.2. Select *"Raw Data"* only when you need to retrieve "Remove Tag Event" and "EPC raw data".

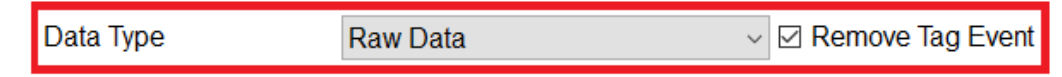

6.2. Set [TCP Server Address] that is the IP and port used for Middleware to listen.

*Tip: When you click* [**Start**] *button in the* **UHF\_Middleware**, *it shows which IPs* & *port are listening.* (as below)

|  | Listen: [192.168.40.1:1001], [192.168.80.1:1001], [192.168.100.118:1001] | Port 1001 🚖 | Stop |
|--|--------------------------------------------------------------------------|-------------|------|
|--|--------------------------------------------------------------------------|-------------|------|

6.3. Select [TCP Server (Wi-Fi)] to enable TS100 send data to TCP Server.

- 7. Click [**Update**] button to save the modifications.
- 8. Close TS100 Utility.

Now, TS100 is ready to send tag's information to TCP Server via Wi-Fi.

## Using UHF\_Middleware

| 💀 UHF_N   | Middleware V1.0.1.1  |                      |    |                |                | -    |     | × |
|-----------|----------------------|----------------------|----|----------------|----------------|------|-----|---|
| 1 8       | Settings             | Log                  |    |                |                |      |     |   |
| ⊥.<br>⊠ १ | Save log to Database | 2                    |    |                |                |      |     |   |
|           | -Target Database -   |                      |    | Data Binding   |                |      |     |   |
| 9         | DB Provider          | MS SQL ~             | 3  | Table Name     | TagsInfo       | ~ @  | 1   |   |
| Ζ.        | Server Name          | test123\sqlexpressxp | Ŭ  | Table Field    | Log Data       |      |     | 1 |
|           | Account              | sa                   |    | ID             | Ū              |      |     |   |
|           | Password             | *****                |    | DateTime       | DateTime       |      |     |   |
|           | 1 4350014            |                      |    | TagState       | TagState       |      | _   |   |
|           | Database Name        | testdb               | 1  | EPC            | EPC            |      |     |   |
|           | Timeout (Sec)        | 3                    | 4. | DeactivatedEPC | DeactivatedEPC |      |     |   |
|           |                      |                      |    | ReactivatedEPC | ReactivatedEPC |      |     |   |
|           |                      |                      |    | TID            | TID            |      |     |   |
|           |                      |                      |    | DataSource     | FromIPAddress  |      |     |   |
|           |                      |                      |    | DecodedData    | DecodedData    |      | _   |   |
|           |                      | Test Connection      |    |                |                |      |     |   |
|           |                      |                      |    |                |                |      |     |   |
|           |                      |                      | _  |                |                | Save |     |   |
|           |                      |                      |    |                |                |      |     |   |
|           | Save log to File     |                      |    |                |                |      |     |   |
|           |                      |                      |    |                |                |      |     |   |
|           |                      |                      |    |                | Port 1001      | Sta  | art |   |

#### Set up DB parameters

- 1. Select [Save log to Database] in order to save data to DB.
- 2. Fill up the [Target Database] form. Then Click [Test Connection] button to make sure the settings are correct.
- 3. Click [ 💽 ] button to update Table Name. And select the target table in the list to store tag data.
- 4. Mapping Table Fields with Log Data:
  - 4.1. Click empty data grid under [Log Data] field.
  - 4.2. Select a Log Data to bind to the table field.

Note: Refer to Log Data Table for more information.

Click [Save] button to save the settings to registry.

### Start the service

1. Click [Start] button to start the process of receiving tag data.

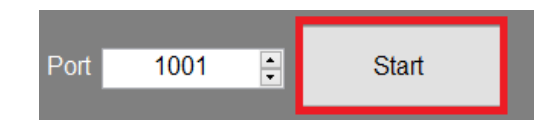

2. At the [Log] tab, you could view the received tag data and log:

|                                                                                                    | UHF_Middleware V1.0.1.1                                                                                                    |                      |            |            |                       |                 |     | – 🗆 X           |  |
|----------------------------------------------------------------------------------------------------|----------------------------------------------------------------------------------------------------|----------------------|------------|------------|-----------------------|-----------------|-----|-----------------|--|
| ľ                                                                                                    | Settings                                                                                                    | Log                  |            |            |                       |                 |     |                 |  |
| Ľ                                                                                                    |                                                                                                    |                      |            |            |                       |                 | 2.1 | ☑ Auto Scroll   |  |
|                                                                                                    | Time                                                                                                    | From                 | Device ID  | Tag State  | EPC                   | EPC (Deactived) |     | EPC (Reactive ^ |  |
|                                                                                                    | 2019/08/16 15:47:30                                                                                                    | 192.168.100.104:     | FF         | Present    | 3031323334353637383   |                 |     |                 |  |
|                                                                                                    | 2019/08/16 15:47:31                                                                                                    | 192.168.100.104:     | FF         | Disappe    | 3031323334353637383   |                 |     |                 |  |
|                                                                                                    | 2019/08/16 15:47:31                                                                                                    | 192.168.100.104:     | FF         | Present    | 3031323334353637383   |                 |     |                 |  |
|                                                                                                    | 2019/08/16 15:47:31                                                                                                    | 192.168.100.104:     | FF         | Disappe    | 3031323334353637383   |                 |     |                 |  |
|                                                                                                    | 2019/08/16 15:47:32                                                                                                    | 192.168.100.104:     | FF         | Present    | 3031323334353637383   |                 |     |                 |  |
|                                                                                                    | 2019/08/16 15:47:32                                                                                                    | 192.168.100.104:     | FF         | Disappe    | 3031323334353637383   |                 |     |                 |  |
|                                                                                                    | 2019/08/16 15:47:32                                                                                                    | 192.168.100.104:     | FF         | Present    | 3031323334353637383   |                 |     |                 |  |
|                                                                                                    |                                                                                                    |                      |            |            |                       |                 |     |                 |  |
|                                                                                                    |                                                                                                    |                      |            |            |                       |                 | ~ ~ |                 |  |
|                                                                                                    |                                                                                                    |                      |            |            |                       |                 | 2.2 | 2               |  |
|                                                                                                    | <                                                                                                    |                      |            |            | _                     |                 |     | ~               |  |
|                                                                                                    | [15:47:31] Received [192.168.100.104:59718] [303132333435363738393031] [3000303132333435363738393031].                                           |                      |            |            |                       |                 |     |                 |  |
|                                                                                                    | [15:47:31] Committed 2 record(s) to db.<br>[15:47:32] Received [192 168 100 104:59718] [303132333435363738393031] [3000303132333435363738393031] |                      |            |            |                       |                 |     |                 |  |
| [15:47:32] Committed 1 record(s) to db.                                                                                                    |                                                                                                    |                      |            |            |                       |                 |     |                 |  |
| [15:47:32] Received [192.168.100.104:59718] [303132333435363738393031] [3000303132333435363738393031].<br>[15:47:32] Received [192.168.100.104:59718] [303132333435363738393031] [3000303132333435363738393031]. |                                                                                                    |                      |            |            |                       |                 |     |                 |  |
|                                                                                                    | 23 -                                                                                                    |                      |            |            |                       |                 |     |                 |  |
|                                                                                                    | <                                                                                                    |                      |            |            |                       |                 |     | >               |  |
|                                                                                                    | Received [102 168 10                                                                                                    | 0 104-507181 [303133 | 222425262  | 7383030241 | [30003031323334353637 | Port 1001       |     | Stop            |  |
|                                                                                                    |                                                                                                    | 0.104.39710][303132  | .555455500 |            |                       |                 |     | Stop            |  |

2.1. Enable [Auto Scroll] to see the latest record in the below list.

- 2.2. The tag data received from TS100 shows in the list.
  - 2.2.1. For the records that don't save to DB, the background color is white.
  - 2.2.2. For the records that have saved to DB, the background is highlight.
- 2.3. History log. If you select [**Save log to File**], the log will be saved in the same folder of UHF\_Middleware.
- 3. Click [**Stop**] button to end the process of receiving tag data.

### Log Data Table

| Name               | Туре     | Description                                                                                                    |
|--------------------|----------|----------------------------------------------------------------------------------------------------|
| DateTime           | datetime | Time of data retrieved.                                                                                                    |
| FromIPAddress      | string   | IP address and port of TS100.                                                                                                    |
| DeviceID           | string   | device id of TS100.                                                                                                    |
| DeviceSerialNumber | string   | device serial number of TS100.                                                                                                    |
| TagState           | byte     | Enable " <i>Remove Tag Event</i> " to retrieve tags removing state. 0:Present, 1:Disappeared                                                                |
| TID                | string   | TID of the tag.                                                                                                    |
| EPC                | string   | EPC of the tag. (raw data)<br>* Retrieve the data when <i>Data Type</i> is "Raw Data" or <i>Decoded</i><br><i>Data</i> contains " <i>EPC</i> "              |
| DeactivatedEPC     | string   | Deactivated EPC of the tag.<br>* Retrieve the data when TS100 in " <i>Deactivated Mode</i> ".                                                               |
| ReactivatedEPC     | string   | Reactivated EPC of the tag.<br>* Retrieve the data when TS100 in " <i>Reactivated Mode</i> ".                                                               |
| DecodedData        | string   | Decoded data of EPC.<br>* Retrieve the data when <i>Data Type</i> is " <i>Decoded Data</i> ".                                                               |
| TagSerialNumber    | string   | Serial number of UPC encoding.<br>* Retrieve the data when                                                                                                  |
|                    |          | 1. Data Type is "Decoded Data"                                                                                                    |
|                    |          | 2. <i>Decoded Data</i> contains " <i>EAN/UPC</i> " or " <i>EAN/UPC</i> + <i>EAS</i> "                                                                       |
| Ascii              | string   | <ul> <li>EPC as ASCII.</li> <li>* Retrieve the data when</li> <li>1. Data Type is "Decoded Data"</li> <li>2. Decoded Data contains "ASCII (EPC)"</li> </ul> |

\* The gray rows in the table means that data packets may not exist. It depends on the settings of TS100 a nd tags' data.

### Sample SQL Schema

Using below sample schema to create a table for testing.

```
CREATE TABLE [dbo].[TagsInfo](

[ID] [bigint] IDENTITY(1,1) NOT NULL,

[DateTime] [datetime] NULL,

[DeviceID] [varchar](10) NULL,

[DeviceSerialNumber][varchar](20) NULL,

[TagState] [tinyint] NULL,

[EPC] [varchar](50) NULL,

[DeactivatedEPC] [varchar](50) NULL,

[ReactivatedEPC] [varchar](50) NULL,

[TID] [varchar](50) NULL,

[DataSource] [varchar](21) NULL,

[DecodedData] [varchar](256) NULL,

[TagSerialNumber] [varchar](10) NULL,

CONSTRAINT [PK_TagsInfo] PRIMARY KEY CLUSTERED

(
```

```
[ID] ASC
)WITH (PAD_INDEX = OFF, STATISTICS_NORECOMPUTE = OFF, IGNORE_DUP_KEY = OFF,
ALLOW_ROW_LOCKS = ON, ALLOW_PAGE_LOCKS = ON) ON [PRIMARY]
) ON [PRIMARY]
```

In the UHF\_Middleware, set data binding as below.

| Data Binding      |         |                |
|-------------------|---------|----------------|
| Table Name        | TagsInf | o v 🗘          |
| Table Field<br>ID |         | Log Data       |
| DateTime          |         | DateTime       |
| DeviceID          |         | DeviceID       |
| TagState          |         | TagState       |
| EPC               |         | EPC            |
| DeactivatedEPC    |         | DeactivatedEPC |
| ReactivatedEPC    |         | ReactivatedEPC |
| TID               |         | TID            |
| DataSource        |         | FromIPAddress  |
| DecodedData       |         | DecodedData    |

## Q & A

Q1. How to clear the tag data records and log message showing in the UI?

A1.

- 1. Right-click the list, in the drop-down menu, click to select [**Clear**]. (If there is any unsaved records, then they can not be clear.)
- 2. Double-click the Log text box to clear log message.
- 3. The log message will also be automatically clear if the record count reach to 2000.

#### Q2. How to re-save the record to DB?

A2. Select one or more than one records, right-click the list view, in the drop-down menu, click [Resend].

| Time                | From                 | Device ID | EPC                   | EPC (Deactived) | EPC (Reactiv | ed)           | TID                            | Decoded Type | Decoded String | Saved |
|---------------------|----------------------|-----------|-----------------------|-----------------|--------------|---------------|--------------------------------|--------------|----------------|-------|
| 2019/05/24 17:30:47 | 192.168.100.58:23163 | FF        | AAAA1234560000000000  |                 |              |               | E28011002000575A240601AA       | TagData      |                | V     |
| 2019/05/24 17:30:47 | 192.168.100.58:23163 | FF        | AAAA1234560000000000  |                 |              |               | E28011002000575A240601AA       | TagData      |                | V     |
| 2019/05/24 17:30:47 | 192.168.100.58:47264 | FF        | 00007D00000000000000  |                 |              |               | E280110020003B1393EB015B       | TagData      |                | V     |
| 2019/05/24 17:30:48 | 192.168.100.58:47264 | FF        | 00007D00000000000000  |                 |              |               | E28011002000594E239601AA       | TagData      |                | V     |
| 2019/05/24 17:30:48 | 192.168.100.58:47264 | FF        | 00007D000000000000000 |                 |              |               | E28011002000594E239601AA       | TagData      |                | V     |
| 2019/05/24 17:30:48 | 192.168.100.58:47264 | FF        |                       |                 |              |               | E20034120137FB000C32762A141D01 | EAN_UPC      | 049886185089   | V     |
| 2019/05/24 17:30:48 | 192.168.100.58:47264 | FF        | 00007D000000000000000 |                 |              | Resend        | E280110020005101228801AA       | TagData      |                | V     |
| 2019/05/24 17:30:48 | 192.168.100.58:47264 | FF        | 00007D000000000000000 |                 | -            | <u>C</u> lear | E280110020005101228801AA       | TagData      |                | V     |
| 2019/05/24 17:30:48 | 192.168.100.58:47264 | FF        | 00007D00000000000000  |                 |              |               | E280110020005B1A260501AA       | TagData      |                |       |
| 2019/05/24 17:30:48 | 192.168.100.58:47264 | FF        | 00007D000000000000000 |                 |              |               | E280110020005B1A260501AA       | TagData      |                | V     |
| 2019/05/24 17:30:49 | 192.168.100.58:47264 | FF        | 00007D000000000000000 |                 |              |               | E28011002000568E23D101AA       | TagData      |                | V     |

### **Update History**

#### 04Dec2019 release

- Version 1.0R6
- Update Sample SQL Schema.

#### 22Nov2019 release

- Version 1.0R5
- Update <u>Sample SQL Schema</u>.
- Update <u>Log Data Table</u>.

#### 16AUG2019 release

- Version 1.0R4
- Update Sample SQL Schema.
- Update the content according to UHF\_Middleware (V1.1R1).
- Add Log Data Table.

#### 2JUL2019 release

- Version 1.0R3
- Update <u>Sample SQL Schema</u>

#### 11JUN2019 release

- Version 1.0R2
- Add Sample SQL Schema

#### 3JUN2019 release

• Version 1.0R1